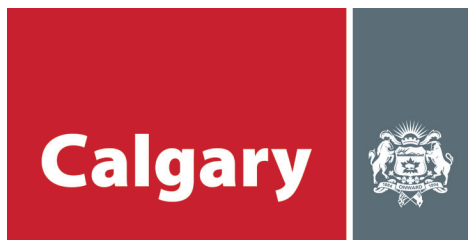

### Submit and view evidence online

#### STEP 1: Register for a City of Calgary myID account

If you already have a myID account, go to step 2.

- » Visit calgary.ca/assessmentsearch and click "Login".
- » Click either "Register as a Citizen" or if you have both business and property assessment accounts, click "Register as a Business Administrator" to set up a Business Administrator myID account which allows you to access both property and business assessment online tools.
- » Follow the instructions to set up a myID account (for more detailed instructions, see the property or business help guides at calgary.ca/assessmentsearch).

# **STEP 2: Link your property and/or business assessment account(s) to your myID account**

If you've already linked your accounts, go to step 3.

- » Go to Assessment Search at calgary.ca/assessmentsearch and click "Login".
- » Enter your myID UserID and password and click "Login".
- » Enter your roll number and/or business identifier and access code (located on your assessment notice) and click "Add".

#### **STEP 3: Upload and view evidence**

» Under the column "Hearing Evidence", click "Upload/View".

| Property Account<br>(Roll Number) | Roll<br>Year | Location           | Authorize<br>Agency | Authorize<br>Property<br>Manager | Hearing Evidence | Remove<br>Account |
|-----------------------------------|--------------|--------------------|---------------------|----------------------------------|------------------|-------------------|
| 087654321                         | 2015         | 123 ANYWHERE ST NW | Add                 | Add                              |                  | ×                 |
| 012345678                         | 2015         | 222 MYPLACE DR SE  | Update              | Add                              | Upload/View      | ×                 |

» On the "Evidence Submission for Hearing" page, click "Upload Evidence".

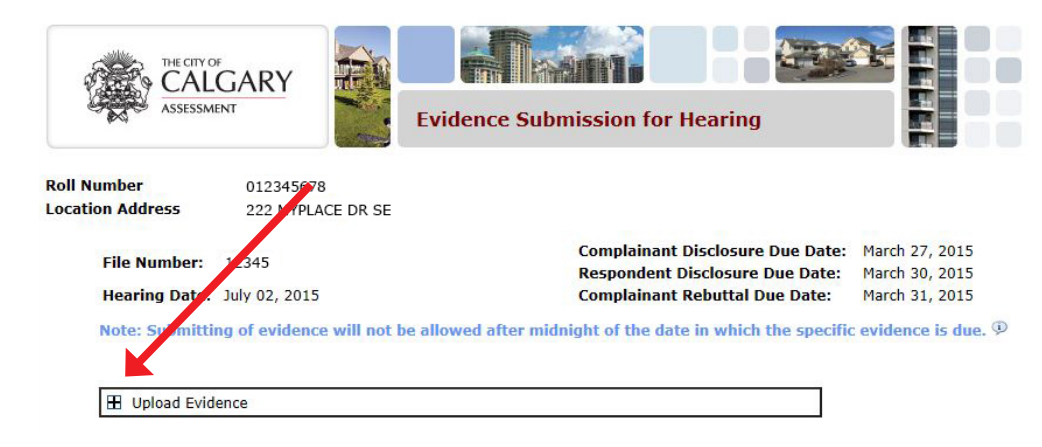

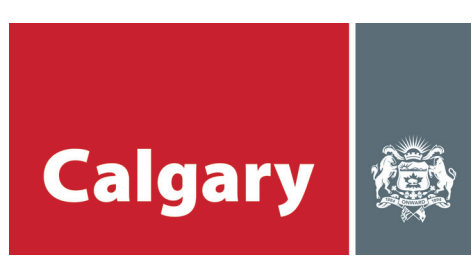

» Click "Upload Evidence for Complainant Disclosure".

| Jpload Evidence                                                                                                    |                                                                                                    | ]                         |                 |                      |
|----------------------------------------------------------------------------------------------------|----------------------------------------------------------------------------------------------------|---------------------------|-----------------|----------------------|
| Jpload any documents or photos to<br>Multiple files up to a maximum of 5<br><b>Upload Evidence for Complaina</b>                                                                                                    | a support your complaint ( <i>maximum size 20 MB each</i> )<br>can be selen ed and submitted at one time<br>Int Disclosure (Due Date: March 27, 2015) |                           |                 |                      |
| Choose File to Upload                                                                                                    |                                                                                                    |                           |                 | 23                   |
|                                                                                                    |                                                                                                    |                           | - · · · · ·     |                      |
| C vidence                                                                                                    |                                                                                                    | <b>▼</b>   + <del>j</del> | Search Evidence | Q                    |
| Organize  Vew folder                                                                                                    |                                                                                                    | •   + <sub>2</sub>        | Search Evidence |                      |
| Crganize  Vrganize  Vrgani | Name                                                                                                    | ▼ +><br>Date modified     | Search Evidence | Size                 |
| Crganize ▼ New folder                                                                                                    | Name                                                                                                    | Date modified             | Type            | ©<br>Size<br>9,551 K |

- » Select the document(s) or photo(s) you would like to upload from your computer files.
  - Multiple files up to a maximum of five (5) can be selected and submitted at one time. Each file can be up to a maximum of 20 MB in size.
- » Once you select your document(s) they will appear as follows in the "Upload Evidence" window:

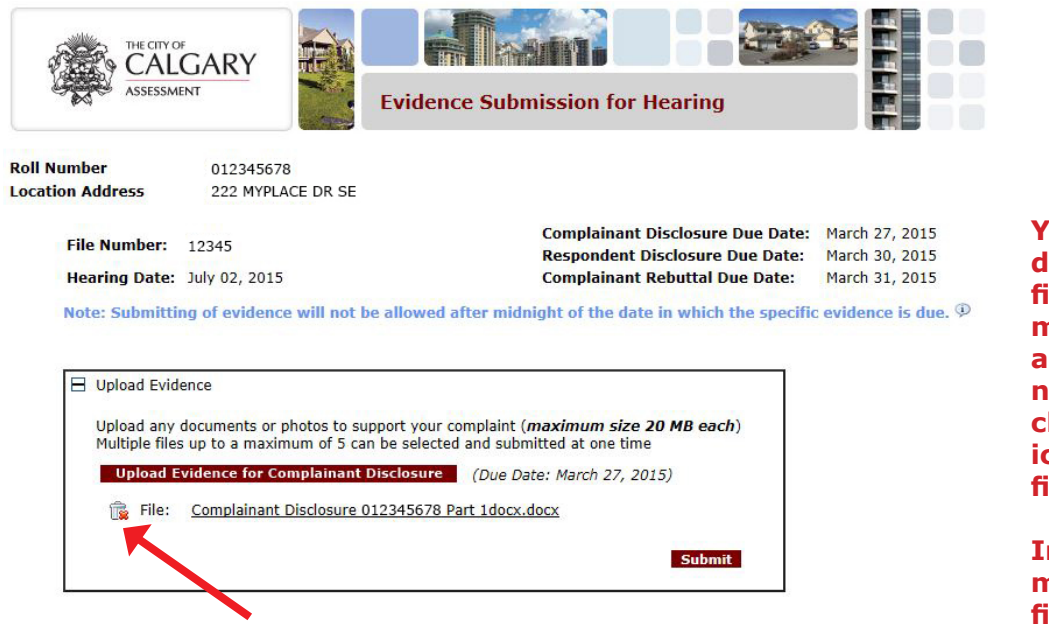

You may review or delete your selected file(s) before submitting. To review a file, click the file name. To delete it, click the trash can icon ( ) beside the file name.

Important - You may ONLY delete a file PRIOR to clicking Submit.

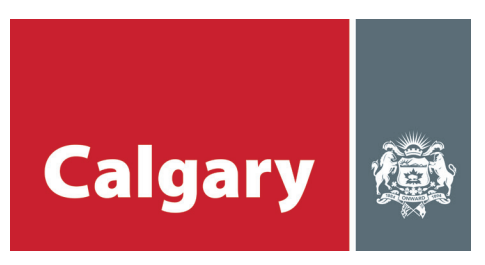

» Click "Submit" to submit your file.

Note: Once you have clicked submit, you can only upload new files or new versions of previously submitted files. Previously submitted files will remain.

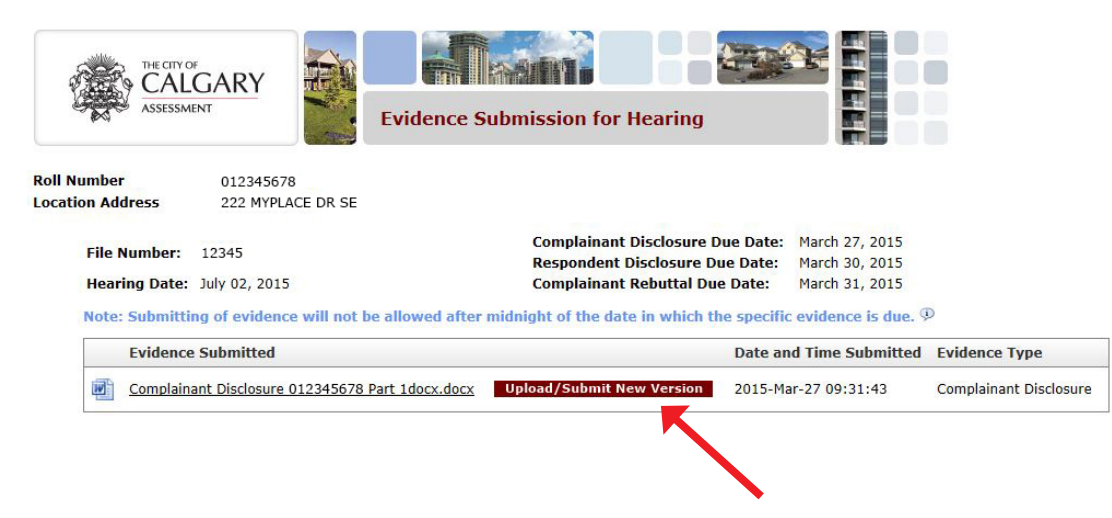

#### Upload a new version of a file

- » To upload a new version of a previously submitted file, click the "Upload/Submit New Version" box beside your file.
- » Select the file that you would like to upload, clearly identifying that it is a new version (e.g. "File Name" Version2).
- » The new file will be displayed.

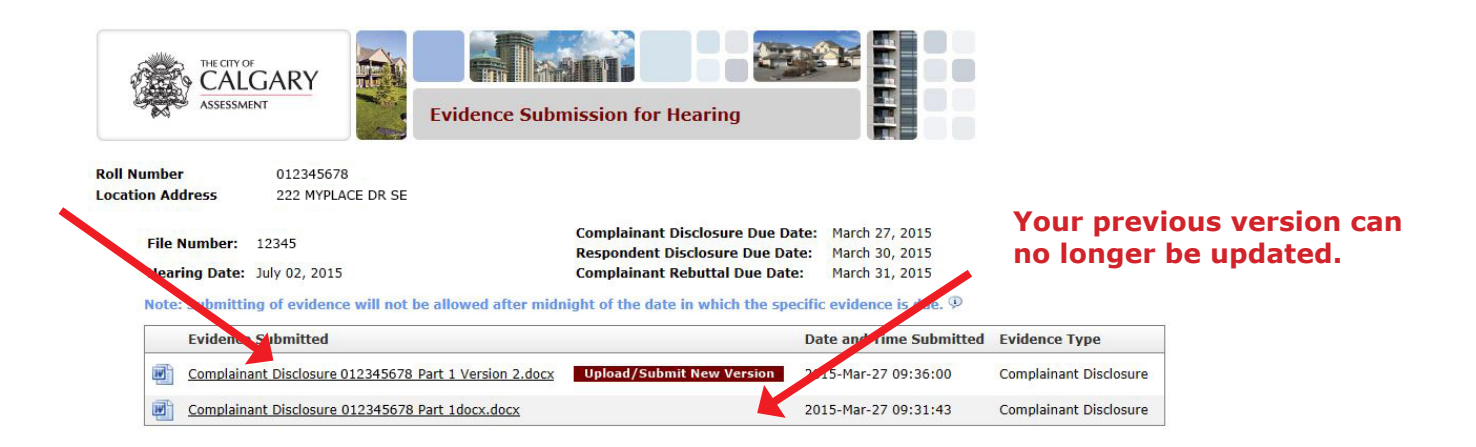

» Once you have submitted a new version of a file, you will only be able to "Upload/Submit" on the most recent version of the file.

### Note: You can upload as many updated versions of your evidence as necessary as long as you submit prior to midnight of the date in which the evidence is due.

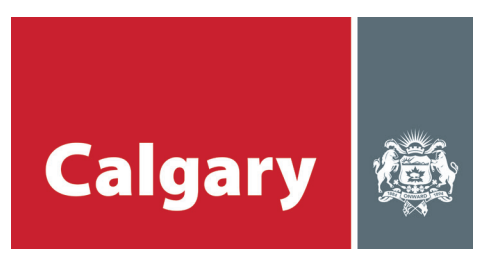

### **Viewing City Evidence**

- » Once The City of Calgary Assessment has uploaded its evidence, you will receive an email stating its availability.
- » Under the "Evidence Submitted" column, click on the "City Evidence" file name to view.

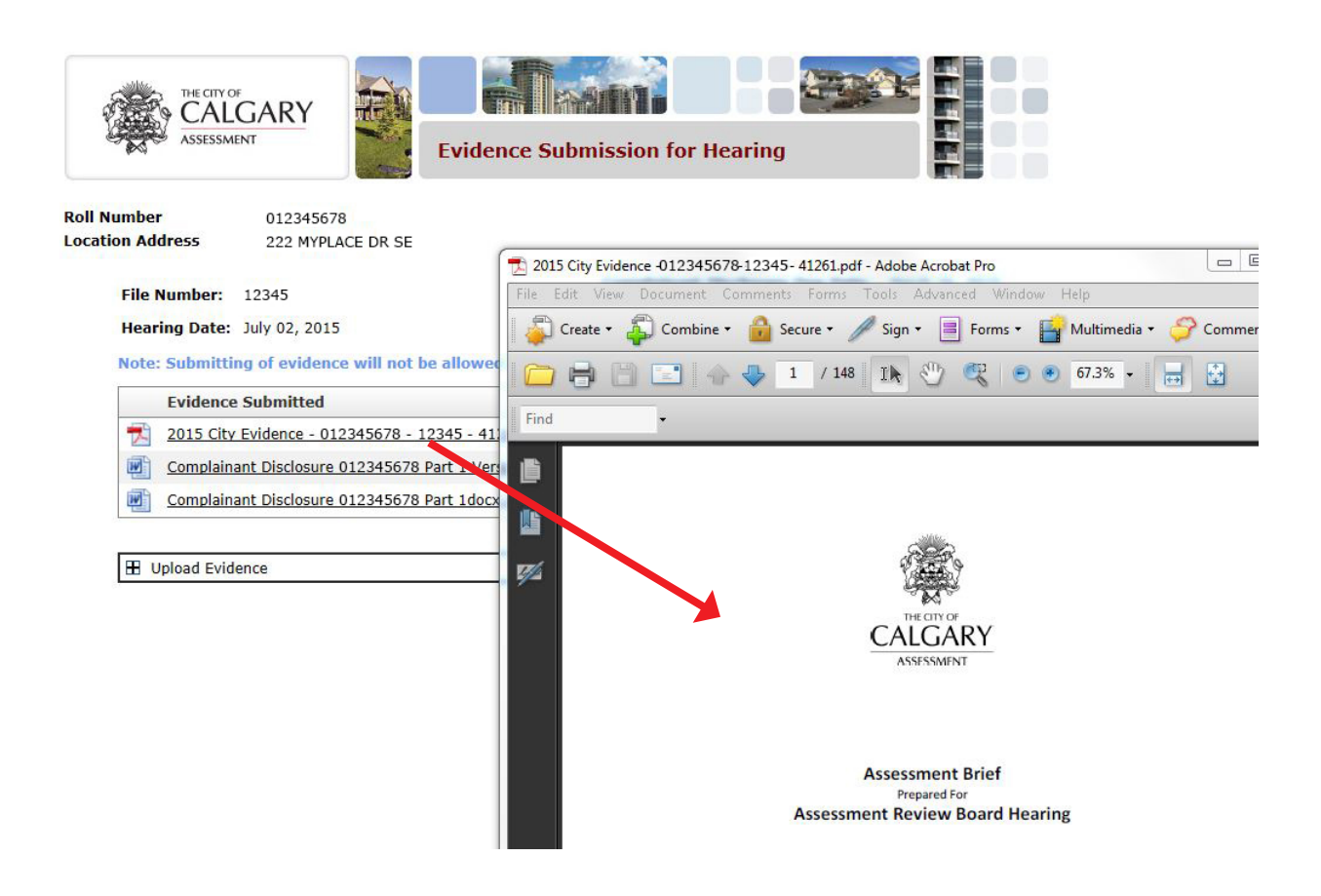

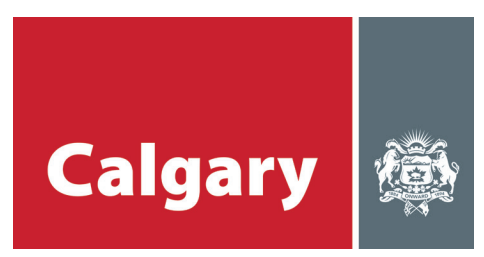

### **STEP 4:** Authorizing an agent to submit and view evidence

To appoint an agent to upload/view and submit evidence on your behalf, you must authorize that agent **each year** for each account (property and/or business) selected.

## *Note: you will need your agent's Business Administrator myID userID to proceed with the authorization process.*

» Click "Add" or "Update" under the "Authorize Agency" column for the property or business you wish to authorize an agent.

| Property Account<br>(Roll Number) | Roll<br>Year | Location           | Authorize<br>Agency | Authorize<br>Property<br>Manager | Hearing Evidence | Remove<br>Account |
|-----------------------------------|--------------|--------------------|---------------------|----------------------------------|------------------|-------------------|
| 087654321                         | 2015         | 123 ANYWHERE ST NW | Add                 | Add                              |                  | ×                 |
| 012345678                         | 2015         | 222 MYPLACE DR SE  | <u>Update</u>       | Add                              | Upload/View      | ×                 |

- » Click "Your Agent List (add/update)", enter the agent's myID userID and click "Add".
- » Once you see your agent's name in the list, click "Close".
- » Assign the agent to the roll year(s) you wish to authorize the agent for and click "Submit".

## For addition information about Assessment Search, please see the Assessment Search help guides for property or business at calgary.ca/assessmentsearch.

#### Need help?

If you have any questions, encounter any issues with the process, or don't have access to a computer, please call our customer service line at 403-268-2888 from 8 a.m. – 4:30 p.m., Monday to Friday.